Power Platform 入門 (Power Apps によるキャンバスアプリ開発編)

事前確認手順

株式会社 日立アカデミー

### 目次

| 確認 1 Power Apps の Web ポータルへのアクセス   | 2 |
|------------------------------------|---|
| 確認 2 OneDrive へのアクセスおよびフォルダー作成     | 4 |
| 確認 3 Excel ファイル作成および OneDrive への格納 | 6 |
| 確認4 キャンパスアプリの自動生成                  | 9 |

### はじめに

本資料は、「Power Platform 入門(Power Apps によるキャンバスアプリ活用編)」コースで受講者の PC で利用いただくサービスの事前確認手順となります。

本コースをお申込みの前に、本ドキュメントの手順をご参考に各サービスが利用できることをご確 認ください。

■ 他社所有商標に関する表示

- Microsoft、Power Platform、Power Apps、Microsoft 365、Excel、Microsoft Edge、OneDrive、OneDrive for Business は、米国 Microsoft Corporation の米国およびその他の国における登録商標または商標 です。
- Google Chrome は Google Inc.の登録商標または商標です。
- その他記載の会社名、製品名はそれぞれの会社の商標もしくは登録商標です。

#### ■ マイクロソフト製品のスクリーンショットの使用について

米国 Microsoft Corporation のガイドラインに従って画面写真を使用しています。

# 確認 1 Power Apps の Web ポータルへのアクセス

Web ブラウザー(Edge もしくは Chrome)を利用して、Power Apps の Web ポー タルにアクセスできることを確認します。

#### ■操作手順

- ① Web ブラウザー (Edge もしくは Chrome) を起動します。
- ② Microsoft 365 の Web ポータルにアクセスします。Web ブラウザーのアドレス欄
   に URL 「https://login.microsoftonline.com/」を入力し、Enter キーを押下します。

| □ 新しいタプ ×                          |  |
|------------------------------------|--|
| https://login.microsoftonline.com/ |  |

 ③ Microsoft アカウントでサインインし、Microsoft 365のWebポータルが表示されることを確認します。その後、画面左上にある[アプリ起動ツール]をクリックし、 [Power Apps]をクリックします。

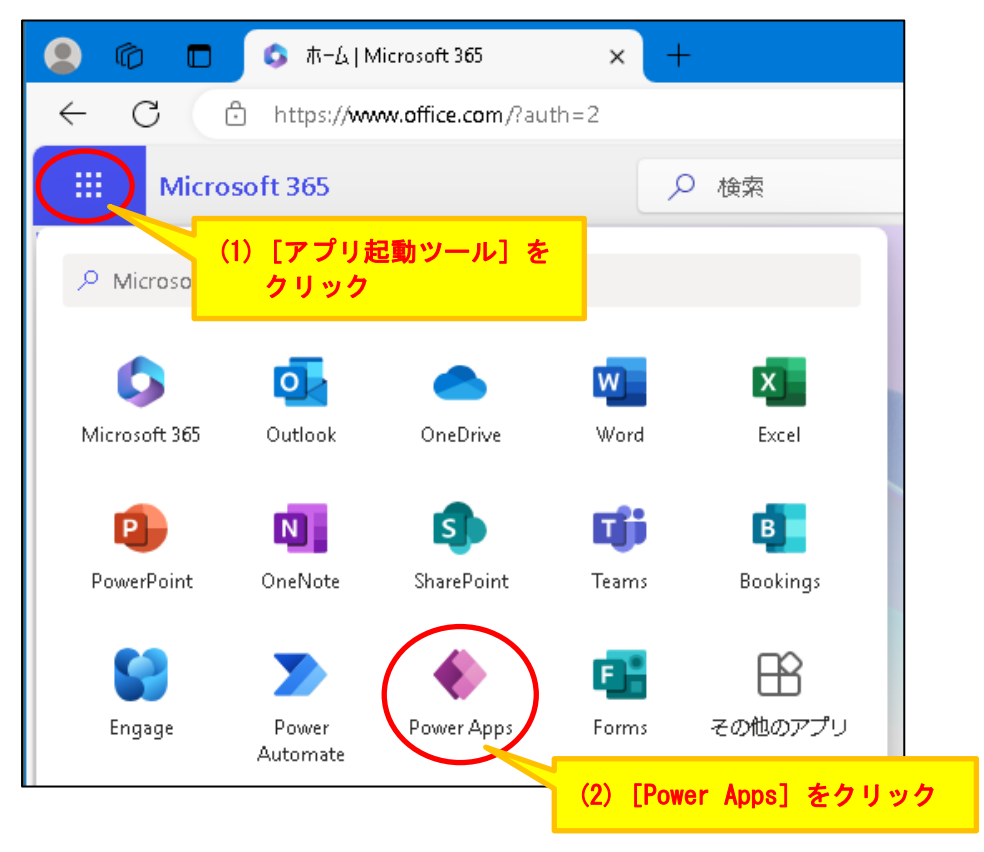

④ Power Apps の Web ポータルが表示されることを確認します。なお、Power Apps の Web ポータルは、Web ブラウザーにおいて別タブで表示されます。

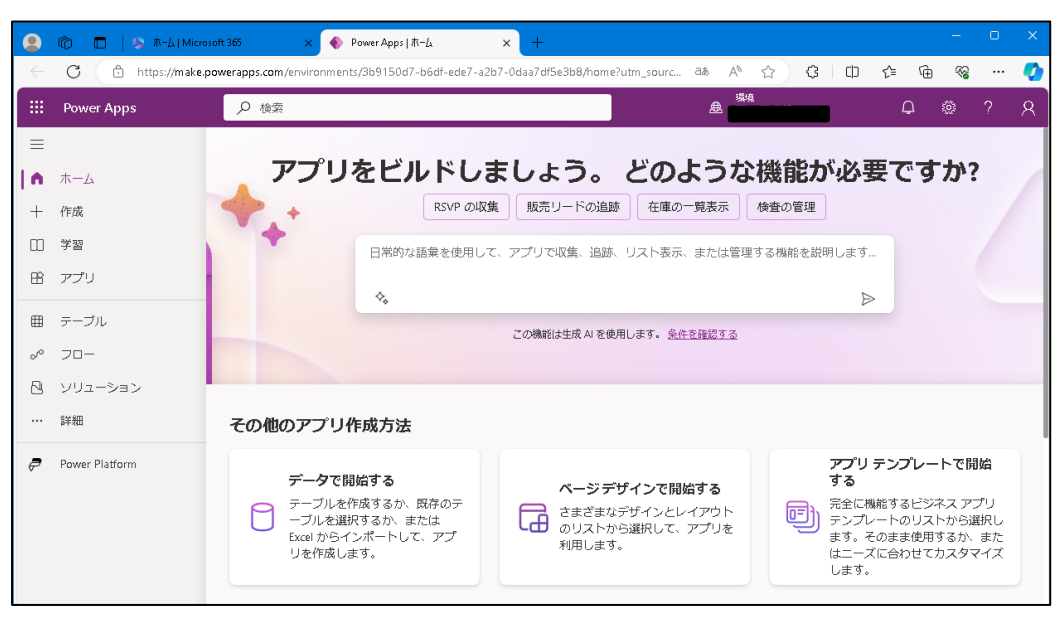

# 確認 2 OneDrive へのアクセスおよびフォルダー作成

キャンバスアプリで利用する Excel ファイルを格納するため、OneDrive にアクセ スしフォルダーを新規作成できることを確認します。

#### ■操作手順

① Power Apps の Web ポータル左上にある「アプリ起動ツール」をクリックし、「OneDrive」をクリックします。

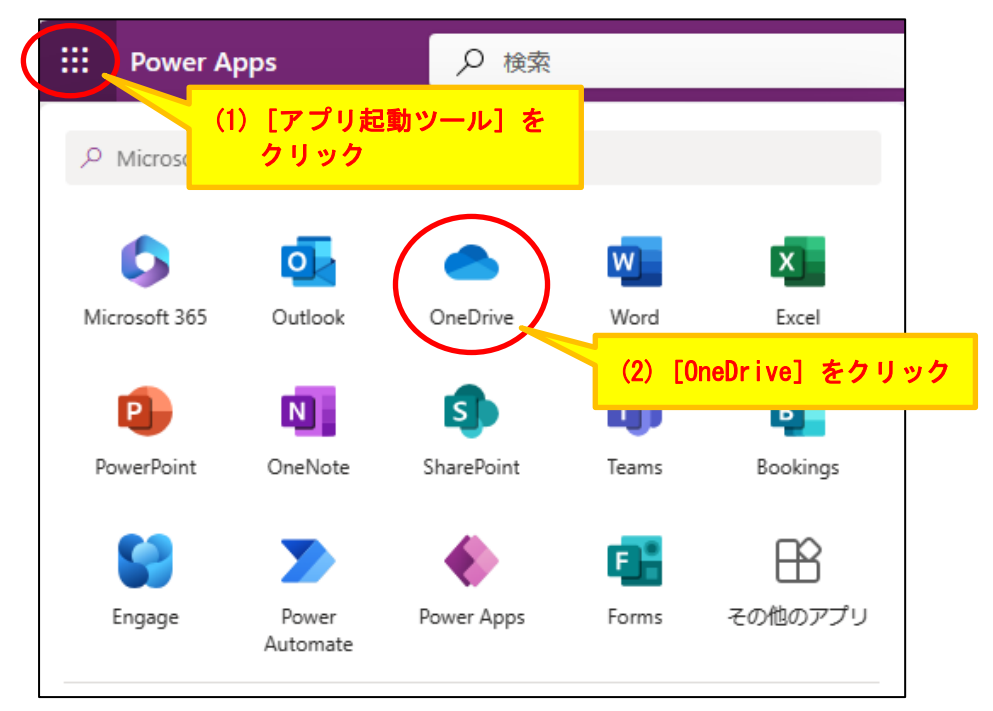

- ② OneDrive 画面が表示されることを確認します。なお、OneDrive 画面は、Web ブ ラウザーにおいて別タブで表示されます。
- ③ OneDrive 画面左側のメニューで [自分のファイル] をクリックします。

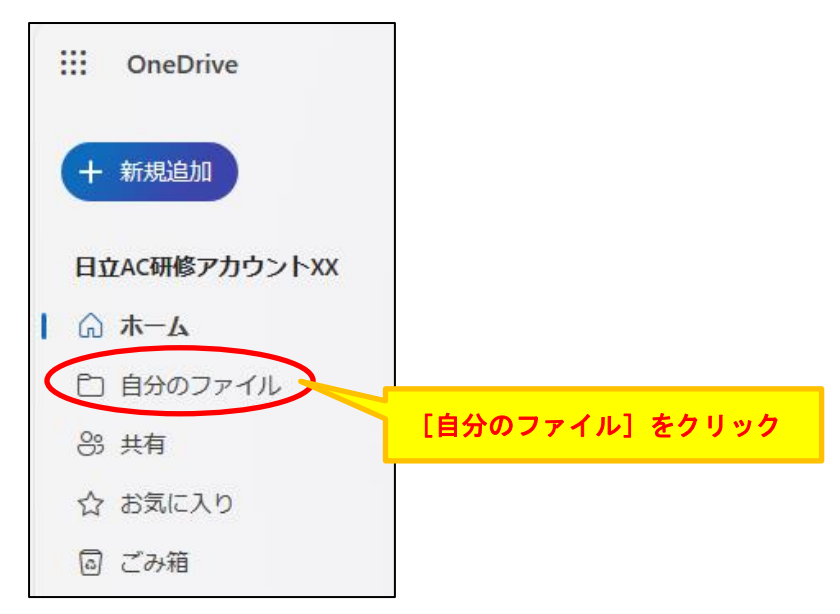

④ OneDrive 画面左上にある「+新規追加」をクリック、「フォルダー」をクリックします。

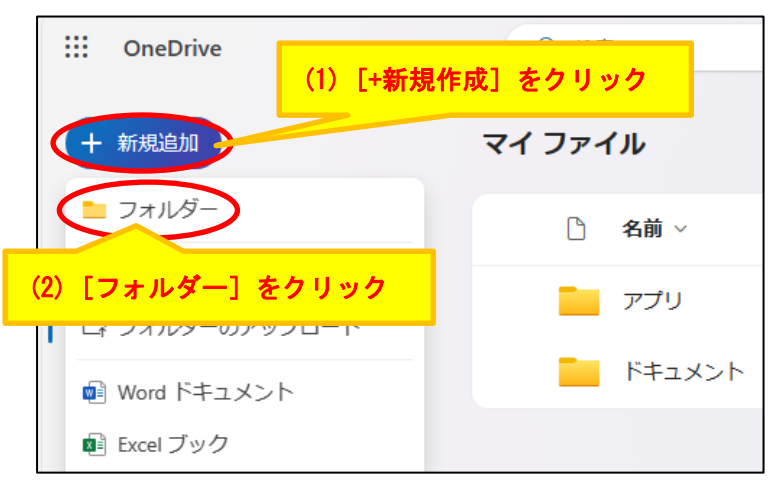

 ⑤「フォルダーの作成」ダイアログボックスで、「名前」に任意のフォルダー名(例: TestFolder)を入力し、「作成」ボタンをクリックします。

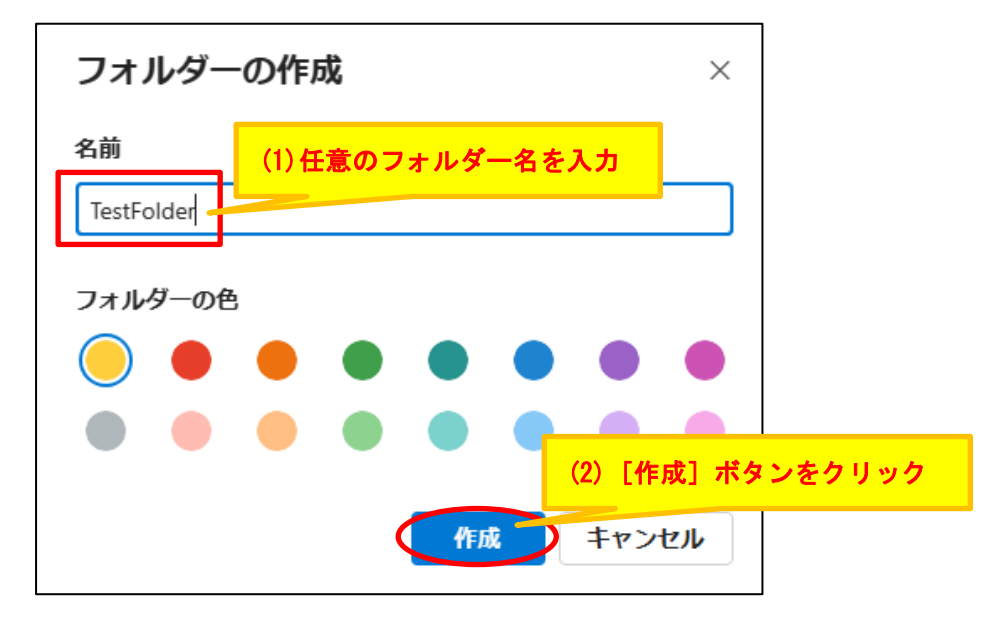

⑥ 「自分のファイル (マイファイル)」にフォルダーが作成されたことを確認します。

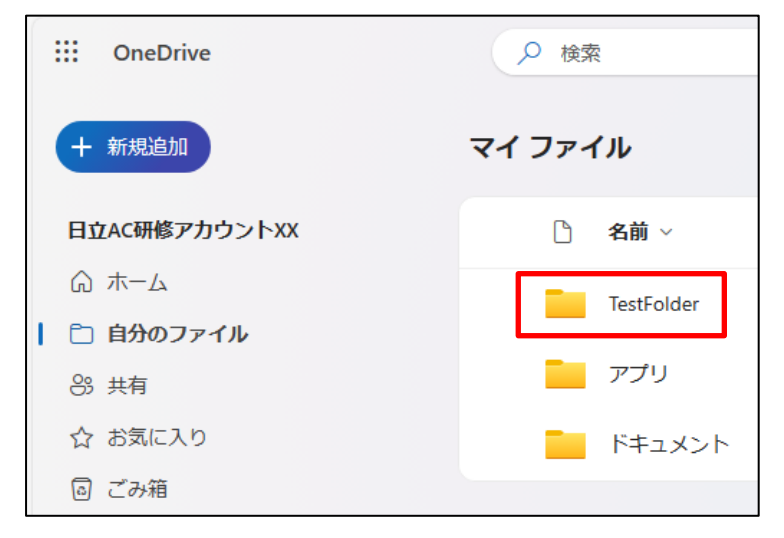

## 確認 3 Excel ファイル作成および OneDrive への格納

「確認 2 OneDrive へのアクセスおよびフォルダー作成」で作成した OneDrive 上のフォルダーに、Power Apps のキャンバスアプリで利用するテスト用の Excel ファ イルを作成します。

#### ■操作手順

① OneDrive 画面の [自分のファイル (マイファイル)] において、確認 2 で作成した フォルダーをクリックします。

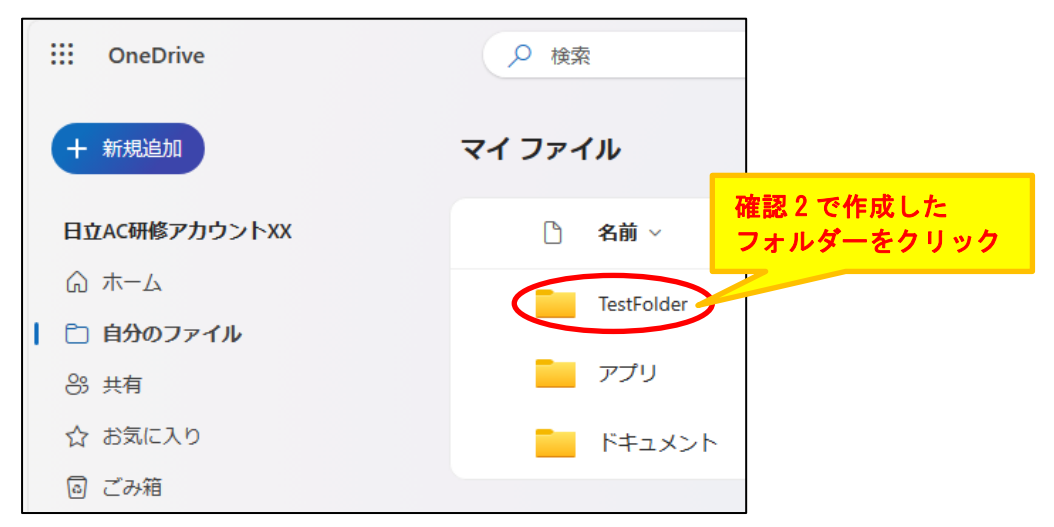

② OneDrive 画面左上にある「+新規追加」をクリック、「Excel ブック」をクリック します。

| :  |          | OneDrive    | (1)  | [+新規 | 見作成]  | をクリ  | ック         |     |
|----|----------|-------------|------|------|-------|------|------------|-----|
|    | +        | 新規追加        |      |      | 12 共有 | ອ ມະ | /クのコピー     | ⊥   |
|    |          | フォルダー       |      |      | マイフ   | アイル  | > TestFold | ler |
|    | C.       | ファイルのアップロ-  | - 17 |      |       |      |            |     |
| I. | Ę        | フォルダーのアップロ  | コード  |      | (     | 〕 名前 | i ~        |     |
|    | <b>W</b> | Word ドキュメント |      |      |       |      |            |     |
| (  | ×        | Excel ブック   |      |      |       |      |            |     |
|    |          | $\times$    |      |      |       |      |            |     |
| (2 | 2)       | [Excel ブック] | をクリ  | リック  |       |      |            |     |

③ Web ブラウザーにおいて、Excel 画面が別タブで表示されることを確認します。

| ファ            | ·イル <u>ホ</u> ·          | - <u>L</u> ‡ | 承      | 共有                   | Ē                    |
|---------------|-------------------------|--------------|--------|----------------------|----------------------|
| り<br>で<br>元にほ | に<br>貼り付(<br>ます<br>クリッ: | ,            | 游<br>B | fゴシッ<br>} I<br>] ~ � | ク(本<br>旦<br>~ 」<br>フ |
| <b>B6</b>     |                         | • ×          | ✓.     | fx                   |                      |
|               | А                       | В            |        | С                    |                      |
| 1             | 列1                      | 列2           |        |                      |                      |
| 2             | 111                     | aaa          |        |                      |                      |
| 3             | 222                     | bbb          |        |                      |                      |
| 4             |                         |              |        | ,                    |                      |
| 5             |                         |              |        |                      |                      |
| 6             |                         |              |        |                      |                      |
| 7             |                         |              |        |                      |                      |

④ Excel 画面において、次の図のとおり各セルにデータを入力します。

⑤ Excel 画面において、手順④で入力したデータを選択、[挿入] タブをクリックし、 リボン内の [テーブル] をクリックします。

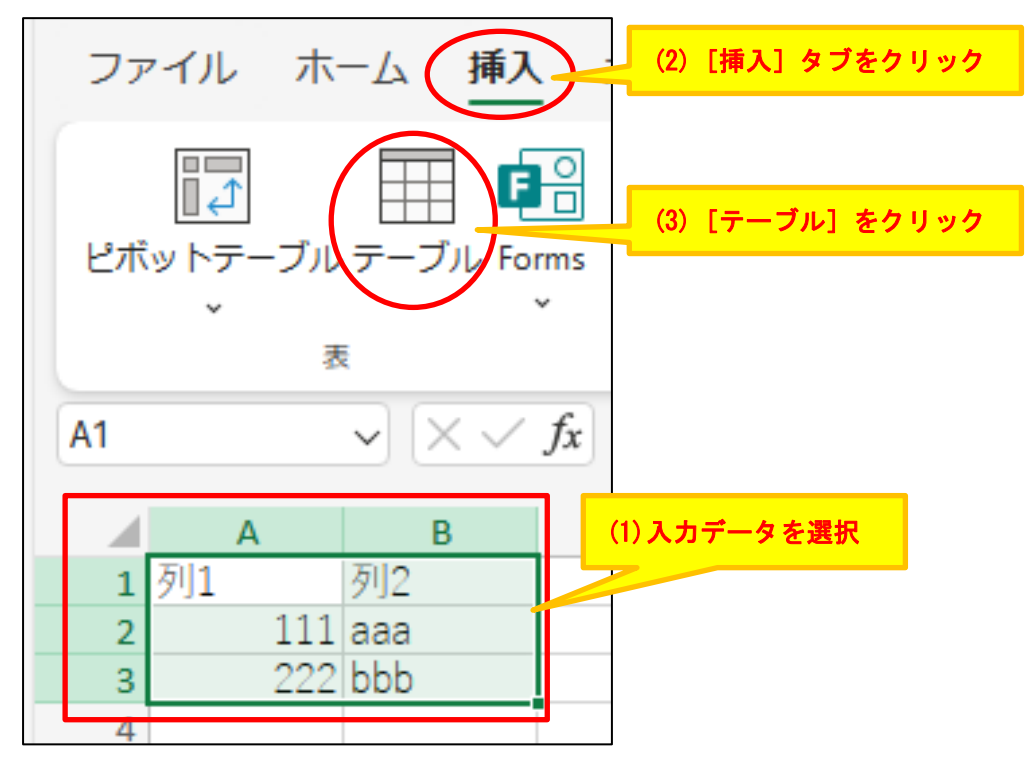

⑥ [テーブルの作成] ダイアログボックスで、テーブルのデータの範囲が「A1:B3」 であることを確認し、[OK] ボタンをクリックします。

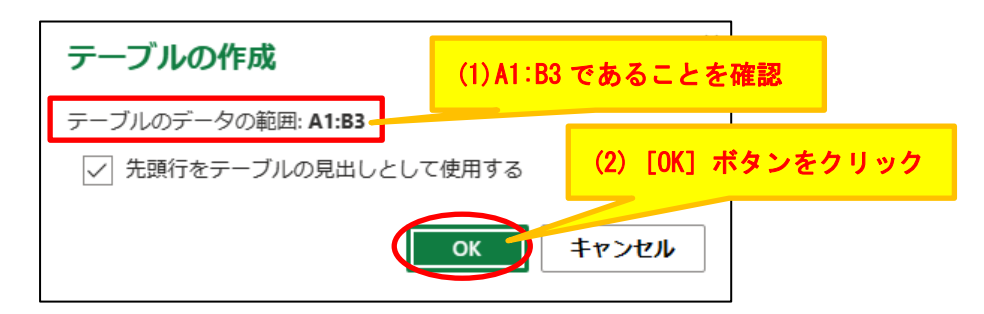

⑦ Excel 画面で[テーブルデザイン]タブをクリックし、画面左上のテーブル名が「テーブル1」であることを確認します。

| ファイル ホーム 挿入            | 、共有 | ページレ1 | (アウト | 数式 データ | 9 校閲  | 表示   | 自動化 へ | ルプ 描 | 画 テーブ   | ルデザイン | > |
|------------------------|-----|-------|------|--------|-------|------|-------|------|---------|-------|---|
| テーブル1                  |     |       |      | B      |       |      |       |      | <b></b> | -     |   |
| (2)テーブル名               | が「ぅ | テーブル  | 11 で | 「べて更   | 新     | テーブル |       |      |         |       |   |
| あることを                  | 確認  |       |      | (      | 1) [7 | ーブ   | ルデザ   | イン]  | タブを     | クリッ   | ク |
|                        | с   | D     | E    | F      | G     | н    | I     | J    | K       | L     | М |
| 2 111 aaa<br>3 222 bbb |     |       |      |        |       |      |       |      |         |       |   |
|                        |     |       |      |        |       |      |       |      |         |       |   |

 ⑧ Web ブラウザーにおいて、Excel 画面のタブの[×] をクリックし、Excel 画面を 閉じます。※Excel ファイルの内容は自動で保存されます。

|                    | Exce | el 画面のタブの | [×] をクリック l | ~                       |
|--------------------|------|-----------|-------------|-------------------------|
| 🔶 Power Apps   ホーム | ×    | rive X    | Book.xlsx   | $\overline{\mathbf{x}}$ |

 ⑨ OneDrive 画面の[自分のファイル (マイファイル)]において、フォルダー (例: TestFolder)の直下に Excel ファイル「Book.xlsx」があることを確認します。

| ::: OneDrive  | ▶ 検索                 |
|---------------|----------------------|
| + 新規追加        | 12 共有 (=) リンクのコピー ↓  |
| 日立AC研修アカウントXX | マイ ファイル > TestFolder |
| ⋒ ホーム         |                      |
| 🗋 自分のファイル     | □ 名前 ∨               |
| ※ 共有          | X == Sook.xlsx       |
| ☆ お気に入り       |                      |
|               | 「Book.xlsx」があることを確認  |

## 確認4 キャンバスアプリの自動生成

「確認 3 Excel ファイル作成および OneDrive への格納」で作成した Excel ファイ ルを基に、Power Apps のキャンバスアプリを自動生成できることを確認します。

#### ■操作手順

- ① Web ブラウザーにおいて、Power Apps の Web ポータル画面に戻ります。
- ② Power Apps の Web ポータル画面右側のメニュー「作成」を選択し、画面右側にお いて「Excel」をクリックします。

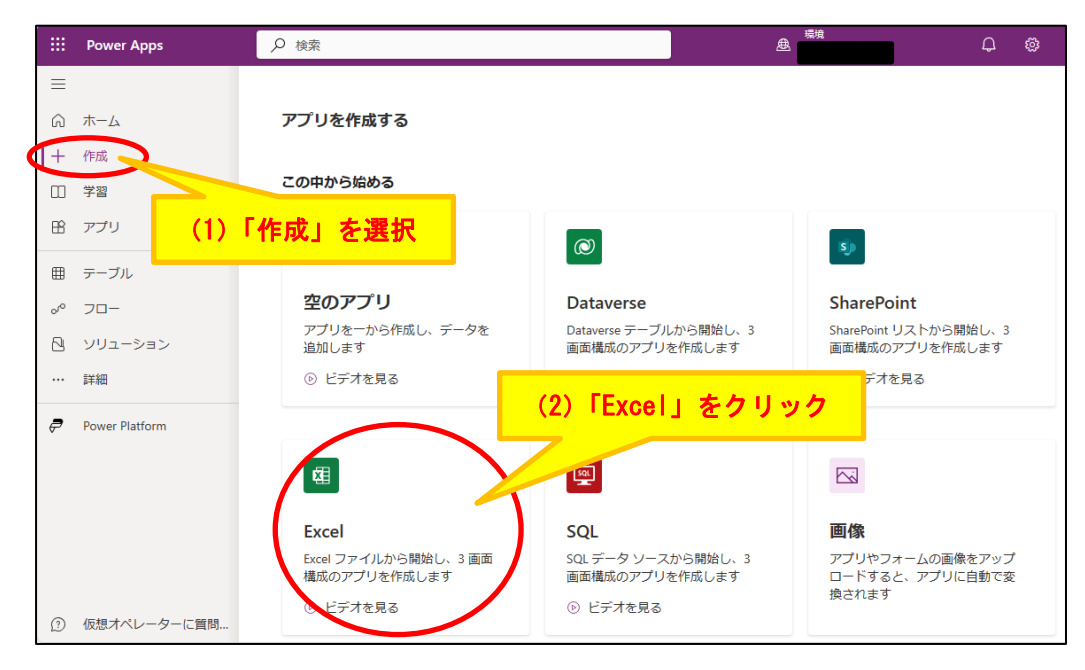

③ [接続] 画面で、OneDrive for Business の接続情報が表示されていることを確認 します。

| III Power Apps   キャンバス | ▶ 検索                  | 盘                     |
|------------------------|-----------------------|-----------------------|
| ← 接続                   |                       |                       |
| 新規                     | ┼新しい接続 ∂最新の情報に更新      | OneDrive for Business |
| III ( )                |                       | Excel ファイルの選択         |
| アカウント                  | OneDrive for Business | TestFolder            |
| OneDrive for           | Business の接続情報        | アプリ                   |
|                        |                       | トキュメント                |

- ・OneDrive for Business の接続情報が表示されていない場合⇒手順④に進む
- ・OneDrive for Business の接続情報が表示されている場合⇒手順⑨に進む

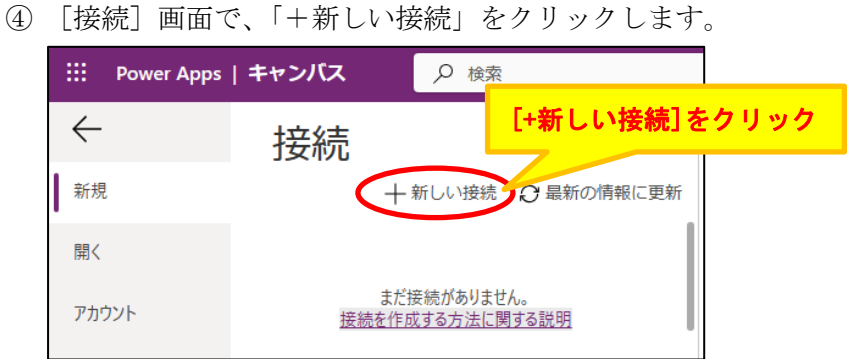

5 [接続] 画面で、「OneDrive for Business」を選択します。

| Power Apps | キャンバス           | ▶ 検索               |               |              |
|------------|-----------------|--------------------|---------------|--------------|
| <i>←</i>   | 接続              |                    |               |              |
| 新規         | ← 自分の接続         | 続                  |               |              |
| 開く         | Mic             | rosoft Dataverse   | $\oplus$      |              |
| アカウント      | Му              | SQL                | $\oplus$      |              |
|            | One             | eDrive             | 「OneDrive for | Business」を選択 |
|            |                 | eDrive for Busines | 55            |              |
|            | Ora             | cle Database       | $\oplus$      |              |
|            | Pos             | tgreSQL            | $\oplus$      |              |
|            | seles/over Sale | esforce            | $\oplus$      |              |
|            | Sha             | rePoint            | I             |              |

⑥ [接続] 画面右側の [作成] ボタンをクリックします。

| E Power Apps      | キャンバス                  | ₽ 検索                                   |   |                           | <sup>環境</sup><br>盘 研修用環境                                                                                                    |
|-------------------|------------------------|----------------------------------------|---|---------------------------|----------------------------------------------------------------------------------------------------|
| 新規<br>開く<br>アカウント | 接続<br>← 自分の速i<br>② Mic | 売<br>rosoft Dataverse<br>SQL<br>eDrive | Φ | On<br>and<br>Busia<br>and | eDrive for Business<br>Drive for Business is a cloud storage,<br>later access them from a web browse<br>ness to manage your files. You can pe<br>delete files. 詳細情報 |
|                   | on<br>or               | 2Drive for Business<br>cle Database    | ¢ | [作成] ボタ                   | エンをクリック                                                                                                    |

⑦ [アカウントを選択する] 画面に表示されている Microsoft アカウント (Microsoft 365 にサインインした際のアカウント)をクリックします。

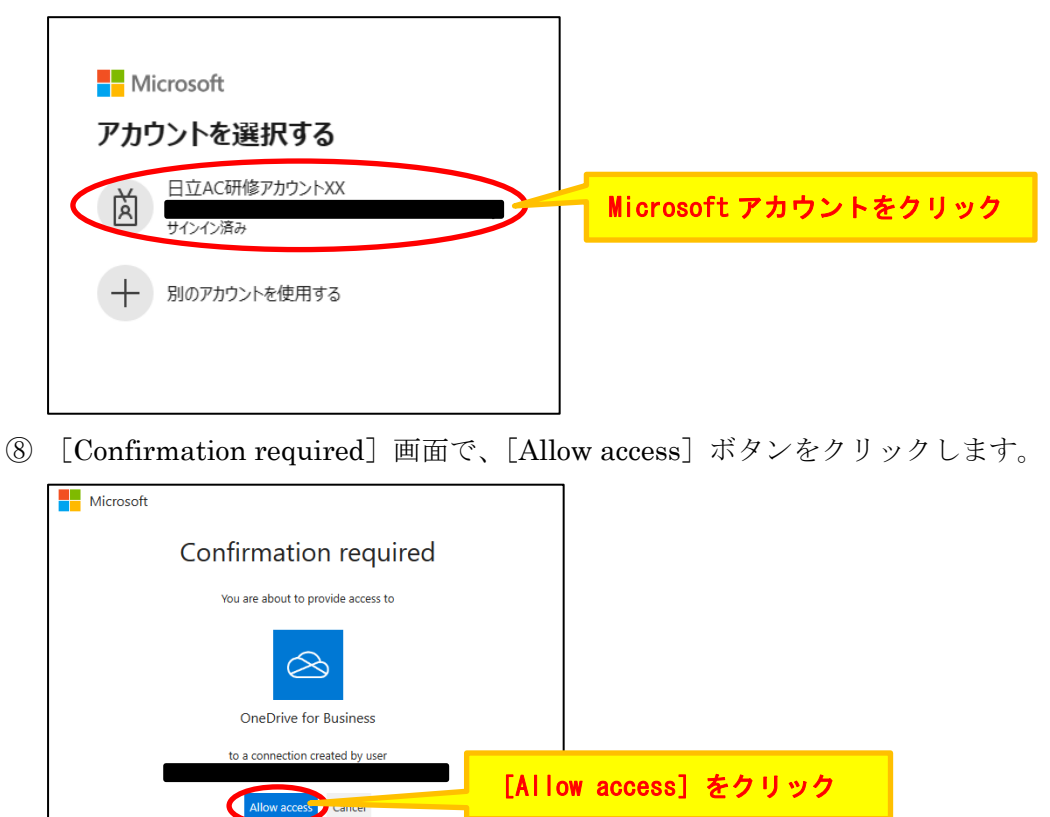

 ⑨「接続」画面で、OneDrive for Business の接続情報をクリックし、[接続] 画面右 側に表示される [Excel ファイルの選択] で、確認2で作成したフォルダー(例: TestFolder)を選択します。

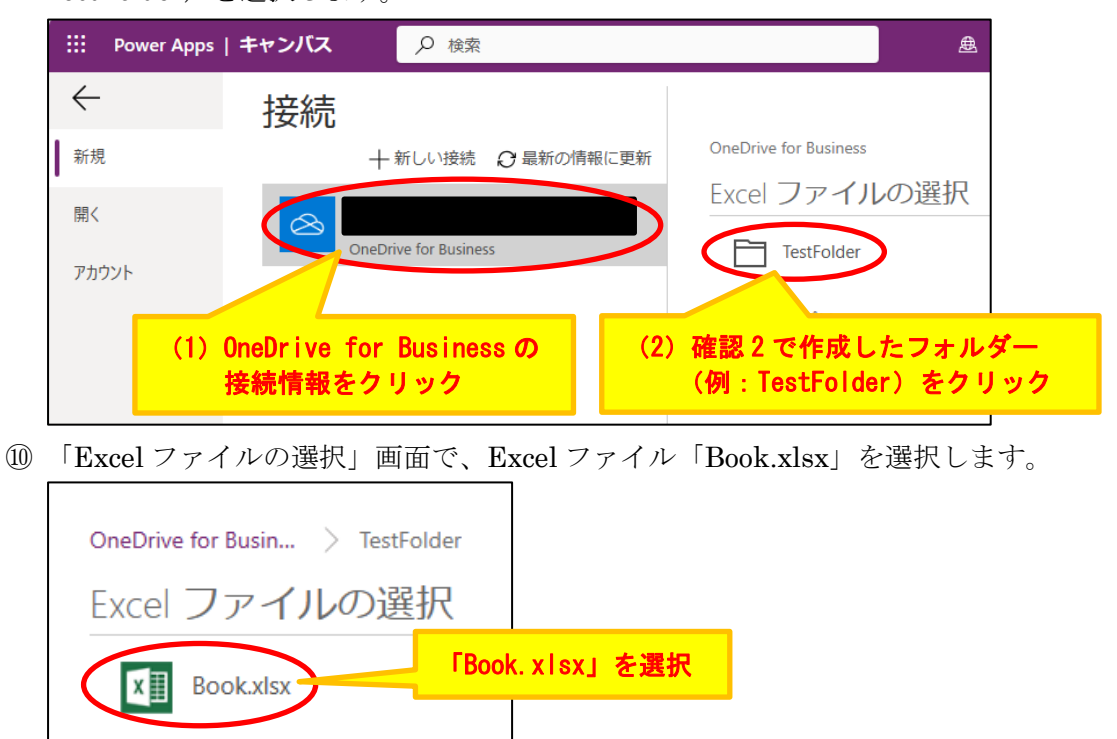

 「テーブルの選択」画面で、テーブル「テーブル 1」を選択し、画面右下の[接続] ボタンをクリックします。

| テーノルの選択      | ▶ 検索          |
|--------------|---------------|
| テーブル1        |               |
| (1) 「テーブル 1」 | を選択           |
|              |               |
|              |               |
|              |               |
|              |               |
|              |               |
| (2)          | [接続] ボタンをクリック |
|              |               |
|              | 接続            |

<sup>12</sup> キャンバスアプリが自動生成され、Power Apps Studio 画面が起動します。

[Power Apps Studio へようこそ] 画面が表示されたら、[スキップ] ボタンをク リックします。

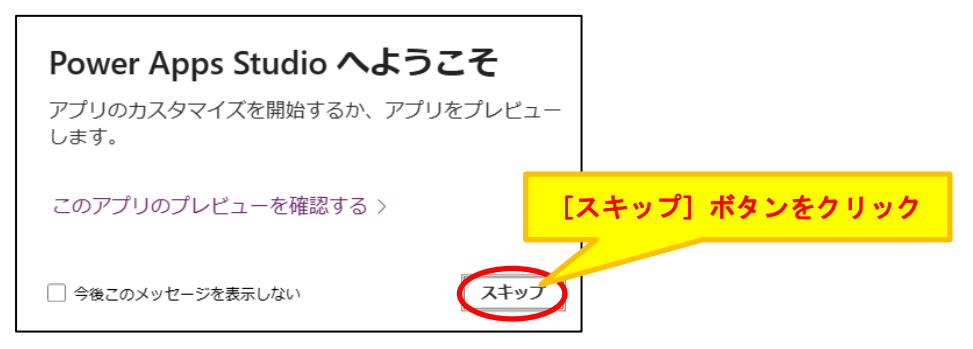

③ Power Apps Studio に、キャンバスアプリの画面が表示されている(Excel ファイル「Book.xlsx」内のデータが表示されている)ことを確認します。

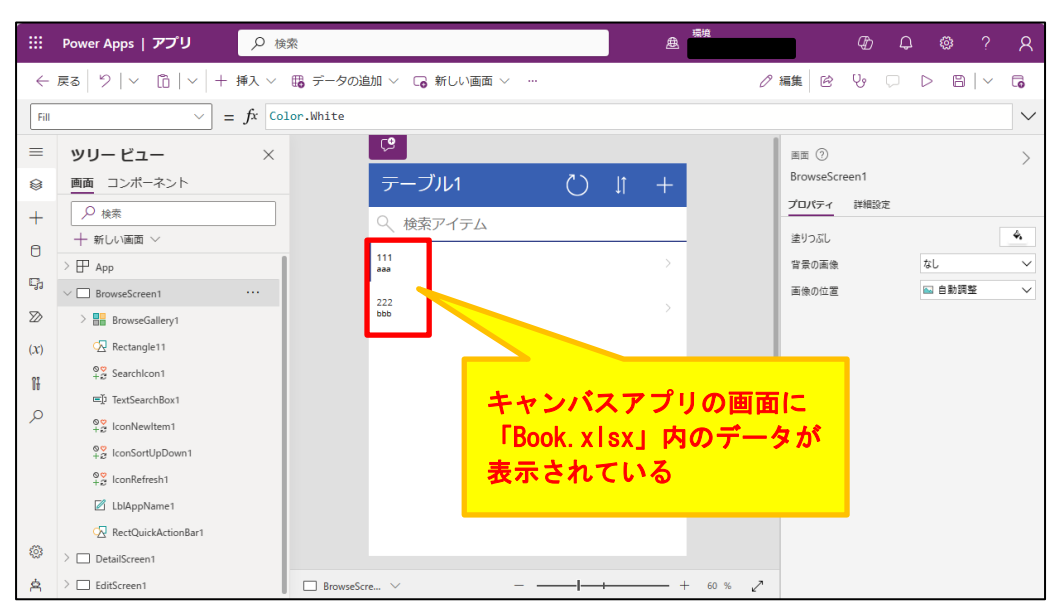

 ④ Power Apps Studio 画面左上の「←戻る」をクリックし、「未保存の変更」ダイア ログボックスで [保存しない] をクリックします。
 ※キャンバスアプリの保存は不可です

※キャンバスアプリの保存は不要です。

| iii Power Apps   アプリ | 未保存の変更            | (2)[保存しない]をクリック |
|----------------------|-------------------|-----------------|
| ←戻る り   × □   ×      | アプリを終了する前にこれらの変更を | :保存しますか。        |
| (1) [←戻る] をクリック      |                   |                 |

⑮ Power Apps の Web ポータル画面に戻ったことを確認します。

|                 | Power Apps     | ▶ 検索                                 |                                         | 8 | <sub>喝填</sub><br>研修用環境           | ٩             | ۲ |
|-----------------|----------------|--------------------------------------|-----------------------------------------|---|----------------------------------|---------------|---|
| $\equiv$        |                |                                      |                                         |   |                                  |               |   |
| G               | ホーム            | アプリを作成する                             |                                         |   |                                  |               |   |
| +               | 作成             |                                      |                                         |   |                                  |               |   |
|                 | 学習             | この中から始める                             |                                         |   |                                  |               |   |
| BB              | アプリ            |                                      | a                                       |   |                                  |               |   |
| ⊞               | テーブル           |                                      |                                         |   |                                  |               |   |
| o <sup>10</sup> | 70-            | 空のアプリ                                | Dataverse                               |   | SharePoint                       |               |   |
| 8               | ソリューション        | アプリを一から作成し、データを<br>追加します             | Dataverse デーブルから開始し、3<br>画面構成のアプリを作成します |   | SharePoint リストから開<br>画面構成のアプリを作成 | 1始し、3<br>にします |   |
|                 | 詳細             | <ol> <li>ビデオを見る</li> </ol>           | ④ ビデオを見る                                |   | ④ ビデオを見る                         |               |   |
| P               | Power Platform |                                      |                                         |   |                                  |               |   |
|                 |                | 翻                                    | (M)                                     |   |                                  |               |   |
|                 |                | Excel                                | SQL                                     |   | 画像                               |               |   |
|                 |                | Excel ファイルから開始し、3 画面<br>構成のアプリを作成します | SQL データ ソースから開始し、3<br>画面構成のアプリを作成します    |   | アプリやフォームの画像<br>ロードすると、アプリに       | をアッフ<br>自動で変  | ŕ |
| Ø               | 仮想オペレーターに質問    | ④ ビデオを見る                             | ④ ビデオを見る                                |   | 換されます                            |               |   |

以上